# Ptp-link tapo

User Guide : Smart Wi-Fi Light Bulb, Multicolor Tapo L530E

1. ติดตั้งอุปกรณ์เข้ากับเบ้าไฟ หรือโคมไฟ

2. ดาวน์โหลดพร้อมติดตั้ง แอปพลิเคชัน Tapo และเปิด แอปพลิเคชัน Tapo ขึ้นมา

3. ทำการป้อน TP-Link ID และรหัสผ่านหากยังไม่มี ให้ทำการสมัครโดยเลือก

4. ทำการป้อน TP-Link ID กดที่เครื่องหมายบวก + เพื่อเพิ่มอุปกรณ์

5. เลือกรุ่นของอุปกรณ์ ที่ต้องการ

**6.** กดปุ่ม **Next** 

the light

rrent bulb

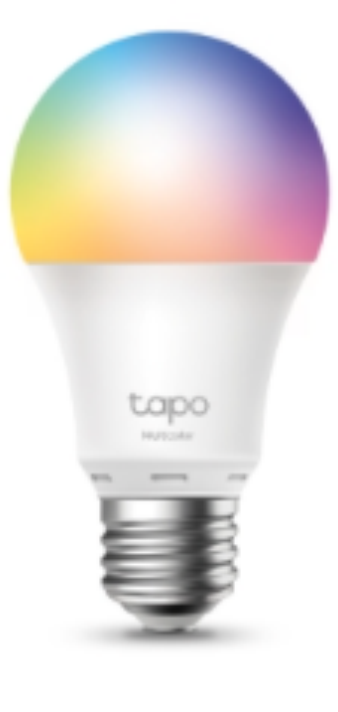

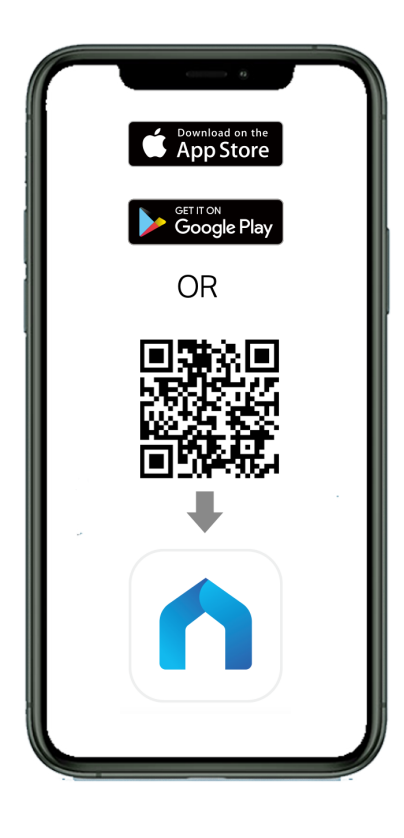

| 16:11 7       | a a a a a a a a a a a a a a a a a a a |
|---------------|---------------------------------------|
| Welco         | ome to Tapo                           |
| TP-Link ID (E | Email)                                |
| Password      | ×-                                    |
| ✓ Remember Me |                                       |
|               |                                       |
| Sign Up       | Forgot Password?                      |

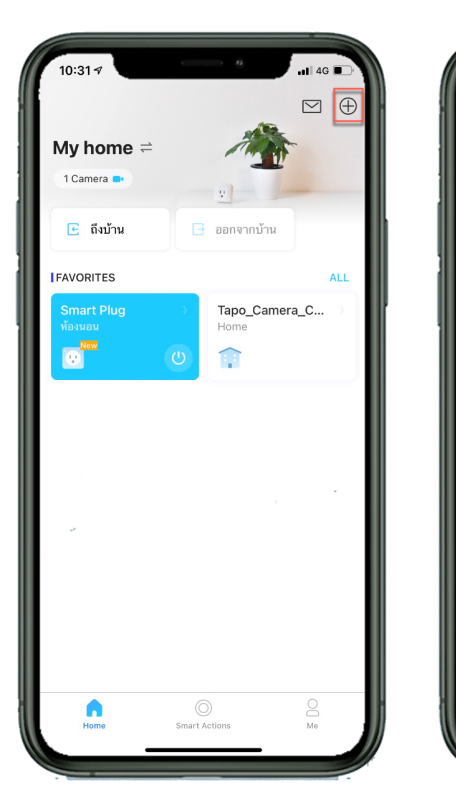

| 1:15 🕫 | ē               | ull 46 酥  |
|--------|-----------------|-----------|
|        | Add Your Device |           |
| meras  | Cameras         |           |
| lugs   | 9               |           |
| ulbs   | Tapo C100       | Tapo C110 |
|        | ۲               | ۲         |
|        | Tapo C200       | Tapo C210 |
|        |                 |           |
|        |                 |           |
|        | Tapo C310       | TC60      |
|        | 0               |           |
|        | TC70            |           |
|        | Plugs           |           |
|        |                 | 1.1       |
| -      | Tapo P100       | Tapo P105 |
|        | Bulbs           |           |
|        | 1 😯             | 0         |
|        | Tapo L510       | Tapo L520 |
|        | 0               |           |
|        | ũ               |           |
|        | Tapo L530       |           |
| -      |                 | -         |

## Ptp-link tapo

#### User Guide : Smart Wi-Fi Light Bulb, Multicolor Tapo L530E

**7.** กดปุ่ม Next

8. ทำการเชื่อมต่อ Smartphone กับ Wi-Fi ของอุปกรณ์หาก เชื่อมต่อเรียบร้อยแล้วให้เลือกที่

e 9. ทำการตั้งชื่ออุปกรณ์และ 10. เลือกสถานที่ในการติดตั้ง กดปุ่มNext

I'm Already connected

Choose an icon for your Tapo device. Name Your Device Where have you placed this Power Up Your Tapo Device Connect to Your Tapo Device Almost Done Tapo device? Turn on the light and the Smart Bulb should Go to your phone's or tablet's Wi-Fi settings and blink three times. join your Tapo device's network: evice Nam You've configured your Tapo device. Make Tapo\_Bulb\_XXXX. Then return to this app. sure you're using the latest firmware for Tecnical Smart Bulb optimum performance. ห้องนอน Wi-Fi Custom Tapo\_Blub\_XXXX ŝ ŝ TP-Link Extended 5G Π My Smart Bulb didn't blink 'm Already Connected

11. เลือกไอคอนที่ต้องการ

12. กดปุ่ม CHECK FIRMWARE

Ptp-link tapo

User Guide : Smart Wi-Fi Light Bulb, Multicolor Tapo L530E

13. กดปุ่ม SOUNDS GOOD
เป็นอันเสร็จสิ้นการตั้งค่าอุปกรณ์

สามารถสั่งปิด-เปิด อุปกรณ์ได้
ดังภาพด้านล่าง

15. สามารถปรับความเข้มของ แสงได้ หรือ ปิด-เปิด ไฟได้ 16. สามารถเปลี่ยนสีได้ หรือ ปิด-เปิด ไฟได้

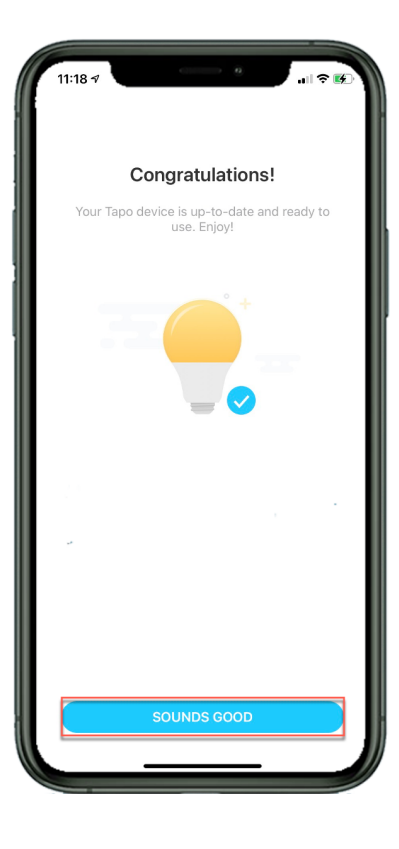

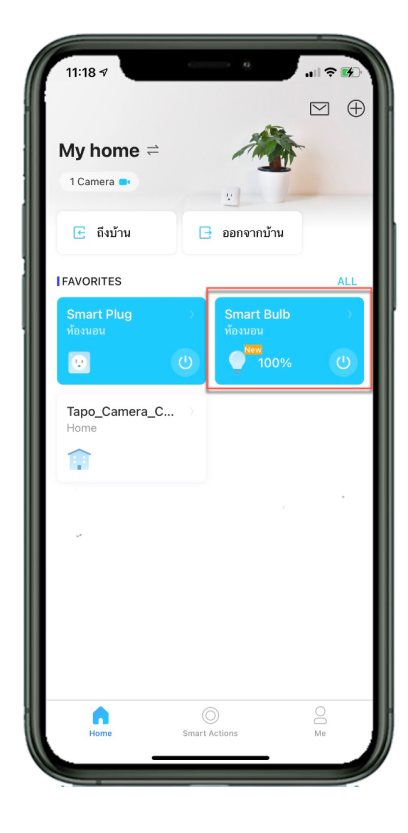

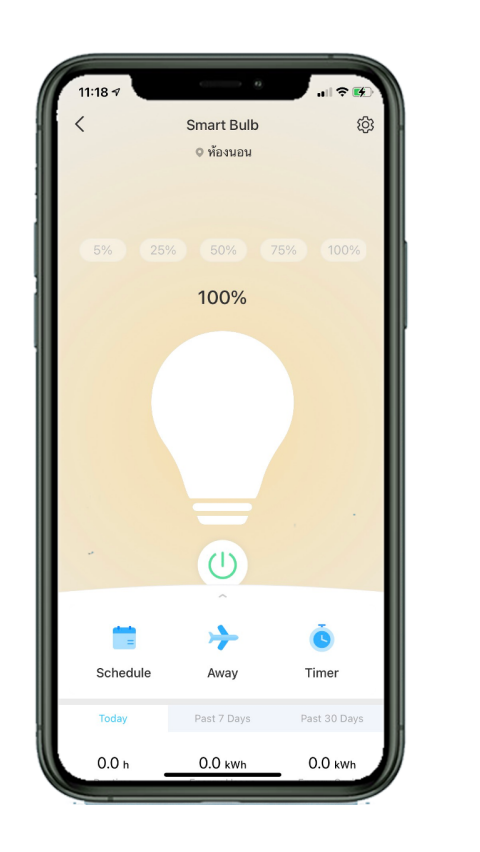

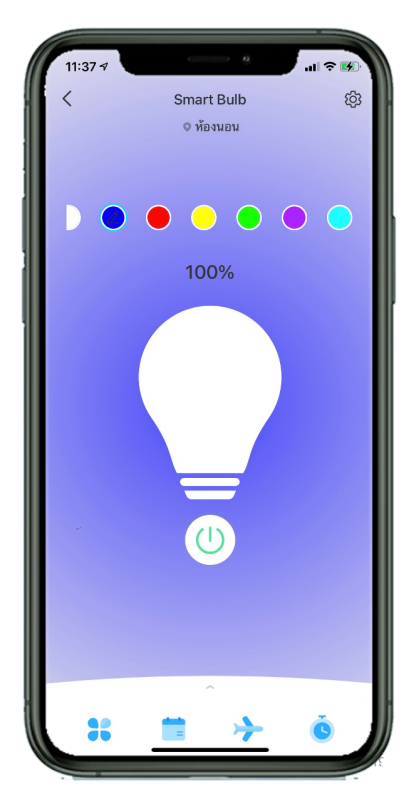

### ติดต่อสอบถามข้อมูลเพิ่มเติม